## Instructions for Payment (non-Spanish speakers)

Select the link on the LIPS2017.cl webpage according to what you want to pay:

- WORKSHOP
- CONFERENCE
- WORKSHOP+CONFERENCE
- WORKSHOP+CONFERENCE+DINNER
- DINNER

You will see this screen for your registration. Select: DNI and type your national identification number or passport number. Then click on "Siguiente Paso"

| PONTIFICIA<br>UNIVERSIDAD<br>CATÓLICA<br>DE CHILE                                                                                                    | EDUCACIÓN CONTINUA                                                                                                    |
|----------------------------------------------------------------------------------------------------|----------------------------------------------------------------------------------------------------|
| Datos de la actividad                                                                                                    | Ficha de inscripción / postulación / pagos                                                                                                    |
| Nombre actividad:<br>Workshop Lean en el Sector Público<br>Horas cronológicas:<br>7<br>Fecha inicio:<br>05-12-2017<br>Fecha término:<br>05-12-2017<br>Horario preliminar:<br>De 08.00 a 18.00 hrs.<br>Lugar de realización :<br>Marchant Pereira 10 piso 3,<br>Providencia.<br>Valor:<br>\$ 160.000<br>Valor en Dólares: | Paso 1 Paso 2 Paso 3          Ingrese su RUT o DNI para continuar con el proceso de inscripción:         RUTODNI         Siguiente Paso                                  |
| USD\$ 250<br>2017 - Pontificia Universid                                                                                                    | ad Católica de Chile - Avda. Libertador Bernardo O'Higgins 390 - Santiago - Chile - <u>Cómo Ilegar</u> Fono: (56-2) 354 6580<br>Políticas de privacidad I Mana del sitio |

## Educación Continua

🖂 f 🕒

| 📢 🛛 Paso 1            | Paso 2 Paso 3          |                |                   |                                  |                           |
|-----------------------|------------------------|----------------|-------------------|----------------------------------|---------------------------|
| Datas paraon          | 202                    |                |                   |                                  |                           |
| RUT * Ide             | ntification/Passport I | Number         |                   |                                  |                           |
| P6932536              |                        |                |                   |                                  |                           |
| Nombres *             | First Name(s)          |                |                   |                                  |                           |
|                       | ·                      |                | 9                 | Second Last Name (               | if don´t have one type x) |
| Apellido Paterr       | no * Last Name         |                | Apellido Mate     | erno *                           |                           |
| Constant of the state |                        |                | O and form a sife | 0                                |                           |
| Correo electro        | E-mail                 |                | Confirmacion      | 1 Correo electronico *           | Confirm e-mail            |
| Teléfono              | Phone Numb             | per            | Celular           | Mobile Number                    |                           |
| Profesión / Oc        | upación *              |                | Institución de    | e Egreso *                       |                           |
| SELECCIONE            | SELECCIONE             |                | SELECCION         |                                  | •                         |
| Institución labo      | oral * (No Aplica 🔲 )  | Company name.  | argo              |                                  |                           |
|                       |                        | doesn't apply  |                   |                                  |                           |
| Pais de Reside        | encia *                |                | Como se er        | ntero de esta actividad"<br>JE 📕 | × *                       |
|                       | Country of R           | esidence       | OLLEGOID.         |                                  |                           |
|                       |                        |                |                   |                                  |                           |
| upation:              |                        |                |                   |                                  |                           |
| gestion: select       |                        | How did you fi | ind out about     | +                                |                           |
| APLICA"               | PLICA"                 |                |                   |                                  | $\backslash$              |
|                       |                        | Suggestion: se | lect              |                                  | Institution of            |
|                       |                        |                | os-x"             |                                  | studies:                  |
|                       |                        |                |                   |                                  | Suggestion:               |
|                       |                        |                |                   |                                  | select                    |
|                       |                        |                |                   |                                  | "NO APLICA"               |

## **IMPORTANT:**

If it's an early registration, student registration, or any other kind of fee reduction apply, click "SI", else "NO". Dinner doesn't have any fee reduction.

| Datos de pago                                  |                                                                                                    |
|------------------------------------------------|----------------------------------------------------------------------------------------------------|
|                                                | Necesita acreditar descuento SON ONO SÉ                                                                                                    |
| Heído, revisado y<br>académica y disciplinaria | aceptado lo indicado en el "reglamento del alumno", "reglamento sobre la responsabilidad<br>" y las "condiciones de pago y políticas de devolución" existentes. |
| Si va a utilizar Franquicia                    | a Sence, infórmese sobre "Deberes y Derechos" y "proceso y condiciones de compra" .                                                                             |
|                                                | Siguiente Paso                                                                                                    |
|                                                |                                                                                                    |

Then clik "Siguiente paso"

- IF YOU HAVE A FEE REDUCTION, WE WILL RECEIVE YOUR REGISTRATION AND WE WILL CONTACT YOU WITH THE PAYMENT LINK ONCE WE HAVE APPLIED FEE REDUCTION.
- IF THERE IS NO FEE REDUCTION (FOR EXAMPLE, PAYING ONLY DINNER) THEN YOU WILL BE DIRECTED TO PAYMENT, WHICH YOU CAN COMPLETE BY CREDIT CARD INMEDIATELY OR COME BACK LATER.

The following screen shot shows the confirmation of your registration, if you have a fee reduction, you must wait to be contacted. If not, you can go to payment.

Click "Cerrar"

| Certar Sesión | <section-header><section-header><section-header><text><text><text><text></text></text></text></text></section-header></section-header></section-header>                                                                                                    |
|---------------|----------------------------------------------------------------------------------------------------|
|               | dad Católica de Chile - Avda. Libertador Bernardo O'Higgins 390 - Santiago - Chile - <u>Cómo llegar</u> Fono: (56-2) 354 6580<br><u>Políticas de privacidad   Mana del sitio</u><br>Cotenzado para: Endorre 0. Enetes 3.6 17. Chome 10. Safari 4.1. Opera 11.10 é superiores |

This screen is for payment. You must check the box and then click the web pay button for payment with credit card.

| PONTIFICIA<br>UNIVERSIDAD<br>CATÓLICA<br>DE CHILE                                                                                     | La Universidad       Vacuations       Organizaciones vinculadas       Dibloheas       English       MI Portal UC       Corree UC         EDUCACIÓN CONTINUA <ul> <li></li></ul> |                                                                                                    |                                                   |                                     |                                                     |                   |                                  |                                    |  |
|----------------------------------------------------------------------------------------------------|----------------------------------------------------------------------------------------------------|----------------------------------------------------------------------------------------------------|---------------------------------------------------|-------------------------------------|-----------------------------------------------------|-------------------|----------------------------------|------------------------------------|--|
| Datos personales                                                                                                    | Actividade                                                                                                    | Actividades inscritas / matriculadas No hay actividades matriculadas Actividades a las que está postulando No hay postulaciones Seleccione la actividad que quiera pagar                                                                                                    |                                                   |                                     |                                                     |                   |                                  |                                    |  |
| Rut : 102893573<br>Nombre : ISABEL<br>Apellido : ALARCON GONZÁLEZ<br>E-mail ::lalarcon@ing.puc.cl<br>Teléfono : 23261373<br>Celular : | No hay activida<br>Actividades a l<br>No hay postulad<br>Seleccione la a                                                                                                    |                                                                                                    |                                                   |                                     |                                                     |                   |                                  |                                    |  |
| Cerrar Sesión                                                                                                    | Тіро                                                                                                    | Actividad                                                                                                    | Fecha<br>inicio                                   | Fecha<br>termino                    | Precio final                                        | Estado            | Seleccion                        | Eliminar                           |  |
|                                                                                                    | Seminarios Col                                                                                                    | nferencia Internacional Lean en el<br>ctor Público                                                                                                    | 05-12-<br>2017                                    | 07-12-2017                          | \$<br>30.000 USD\$50                                | En<br>Inscripción | <b></b>                          | Û                                  |  |
|                                                                                                    | e leido<br>cadémi                                                                                                    | revisado y aceptado lo indicado en<br>ca y disciplinaria" y las "condiciones<br>por service<br>service<br>por service<br>contra de la contra de la contra de la contra de la contra de la contra de la contra de la contra de<br>contra de la contra de la contra de la contra de la contra de la contra de la contra de la contra de la contra de<br>la contra de la contra de la contra | el "reglame<br>de pago y                          | ento del alum<br>políticas de o     | ino", "reglamento<br>devolución" existe<br>viEstado | sobre la res      | PONTI<br>UNIVE<br>CATÓL<br>DE CH | d<br>FICIA<br>RSIDAD<br>ICA<br>ILE |  |
|                                                                                                    | WebPay-F                                                                                                    | Redcompra Cupón BCI/Se                                                                                                    | rvipag                                            | Cupón B                             | ancoEstado                                          | Ver lug:          | ares y formas (                  | n<br>de pago                       |  |
| 2017 - Pontificia Universi                                                                                                    | idad Católica de Chile                                                                                                    | Avda. Libertador Bernardo O'Higgi<br><u>Políticas de privacidad   Mapa</u><br>Explorer 8.0. Firefox 3.0.17. Chrome 10. S                                                                                                    | ns 390 - Sa<br><u>del sitio</u><br>afari 4.1, Ope | antiago - Chile<br>era 11.10 ó supe | e - <u>Cómo llegar</u> Fo                           | ono: (56-2) (     | 354 6580                         |                                    |  |

You then must click on "Confirmar pago WebPay dólares" for international cards.

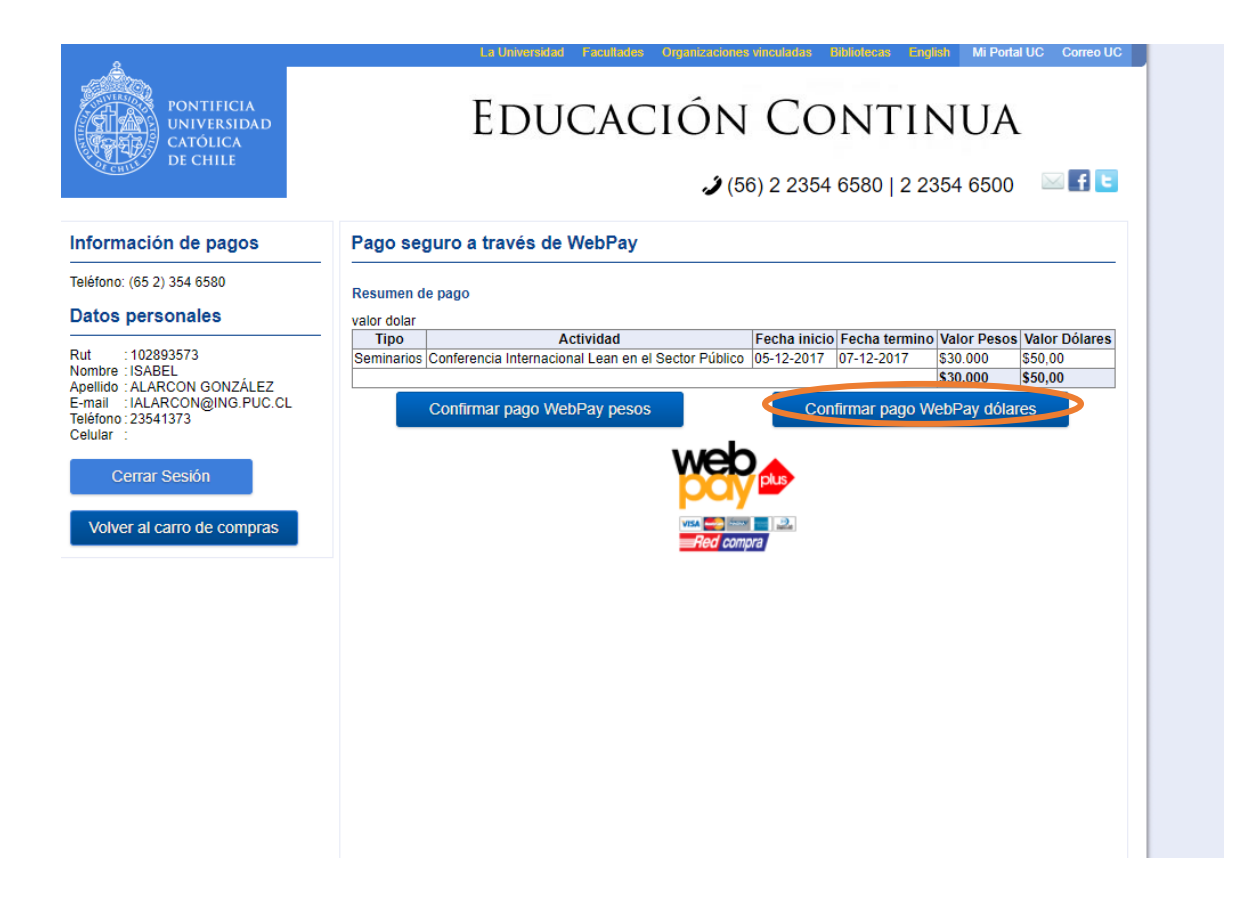

You will then be directed to the secure payment site:

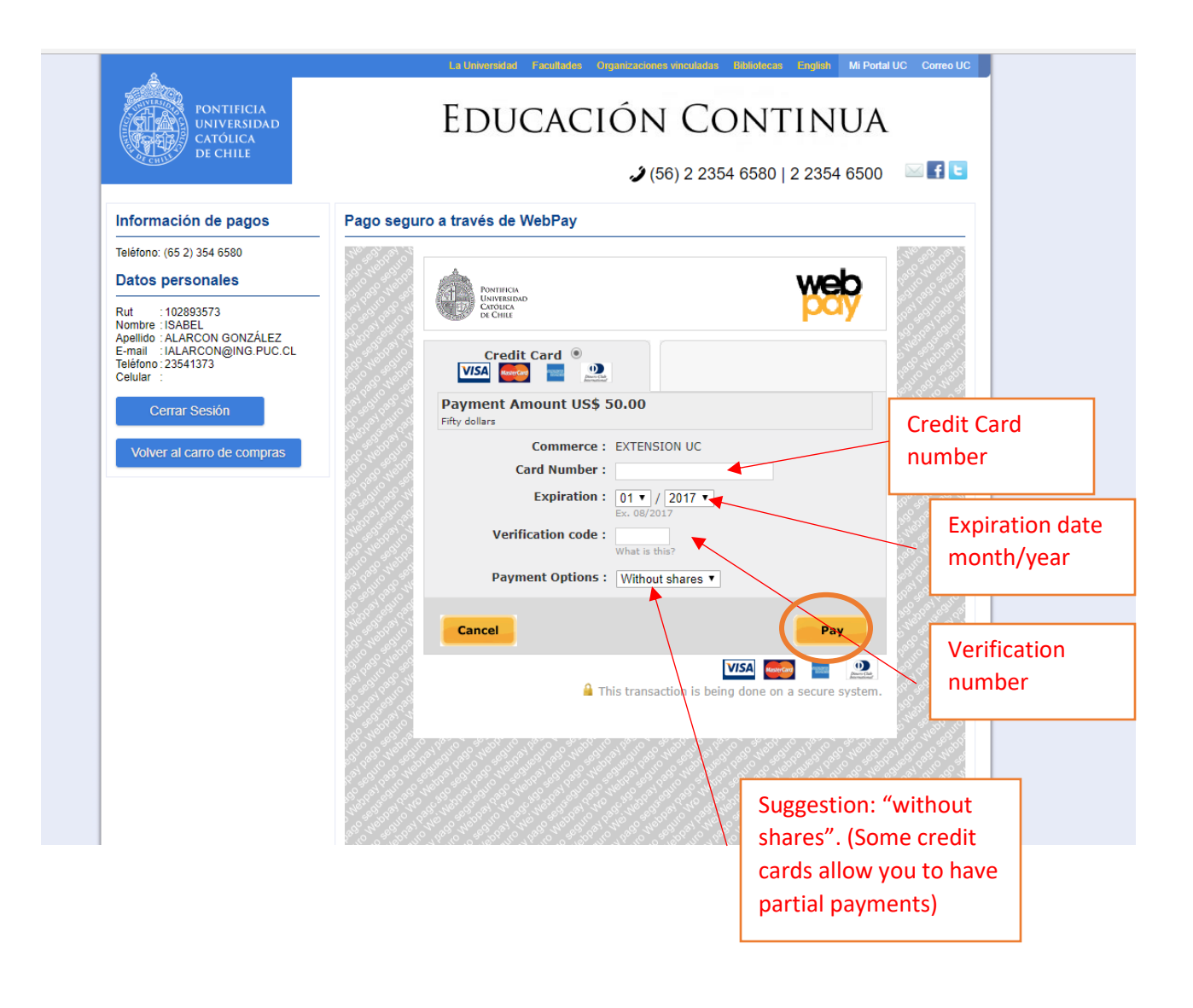

IF YOU COME BACK FOR ANOTHER PAYMENT, THE SYSTEM WILL RECOGNIZE YOUR IDENTIFICATION OR PASSPORT NUMBER. YOUR "CONTRASEÑA" OR PASSWORD IS THE FIRST FOUR DIGITS OF YOUR PASSPORT NUMBER.

ANY QUESTIONS PLEASE CONTACT:

Lips2017@ing.puc.cl